2018.06.23 オリジナル封筒の作成と印刷 by 岸 千生子

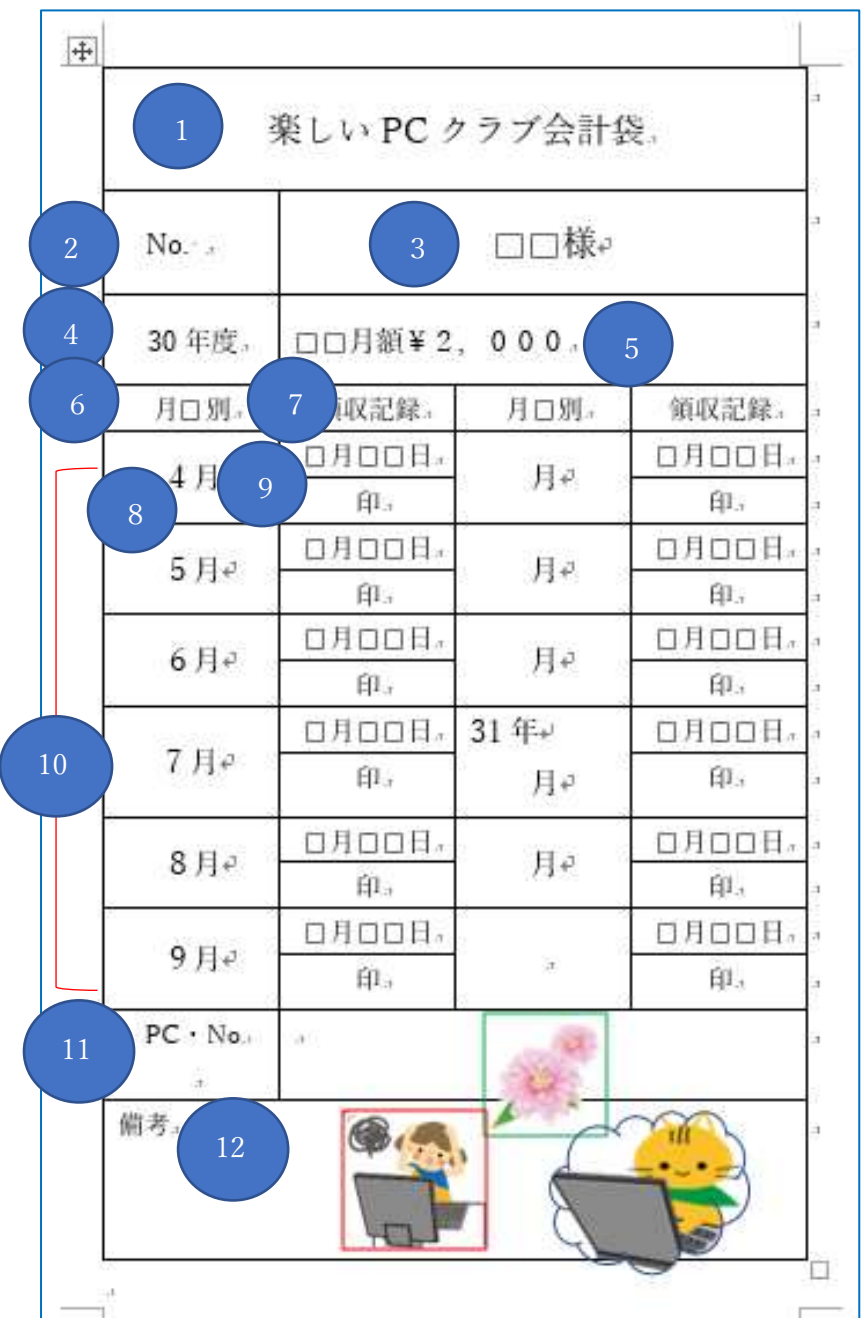

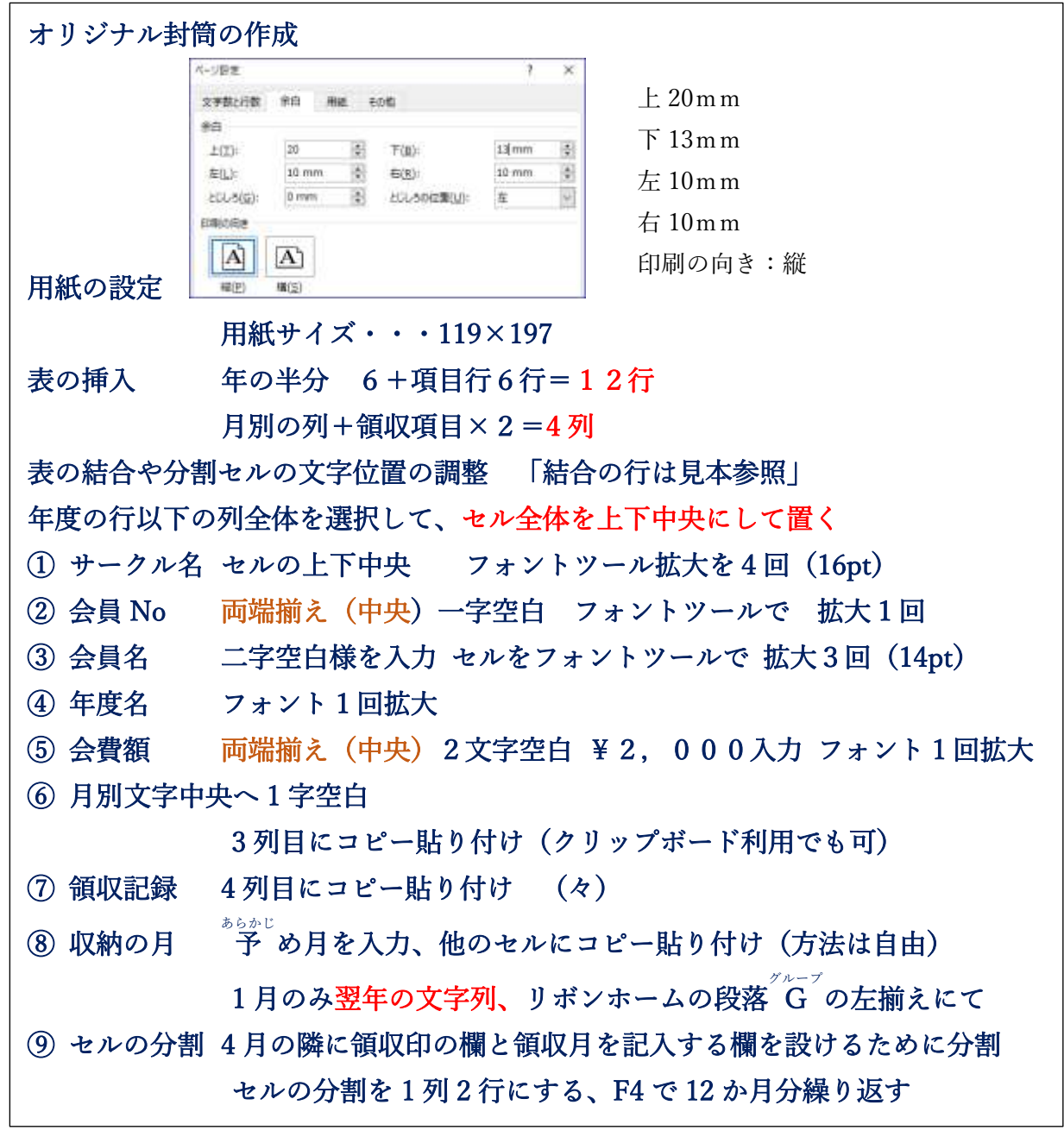

2018.06.23 オリジナル封筒の作成と印刷 by 岸 千生子

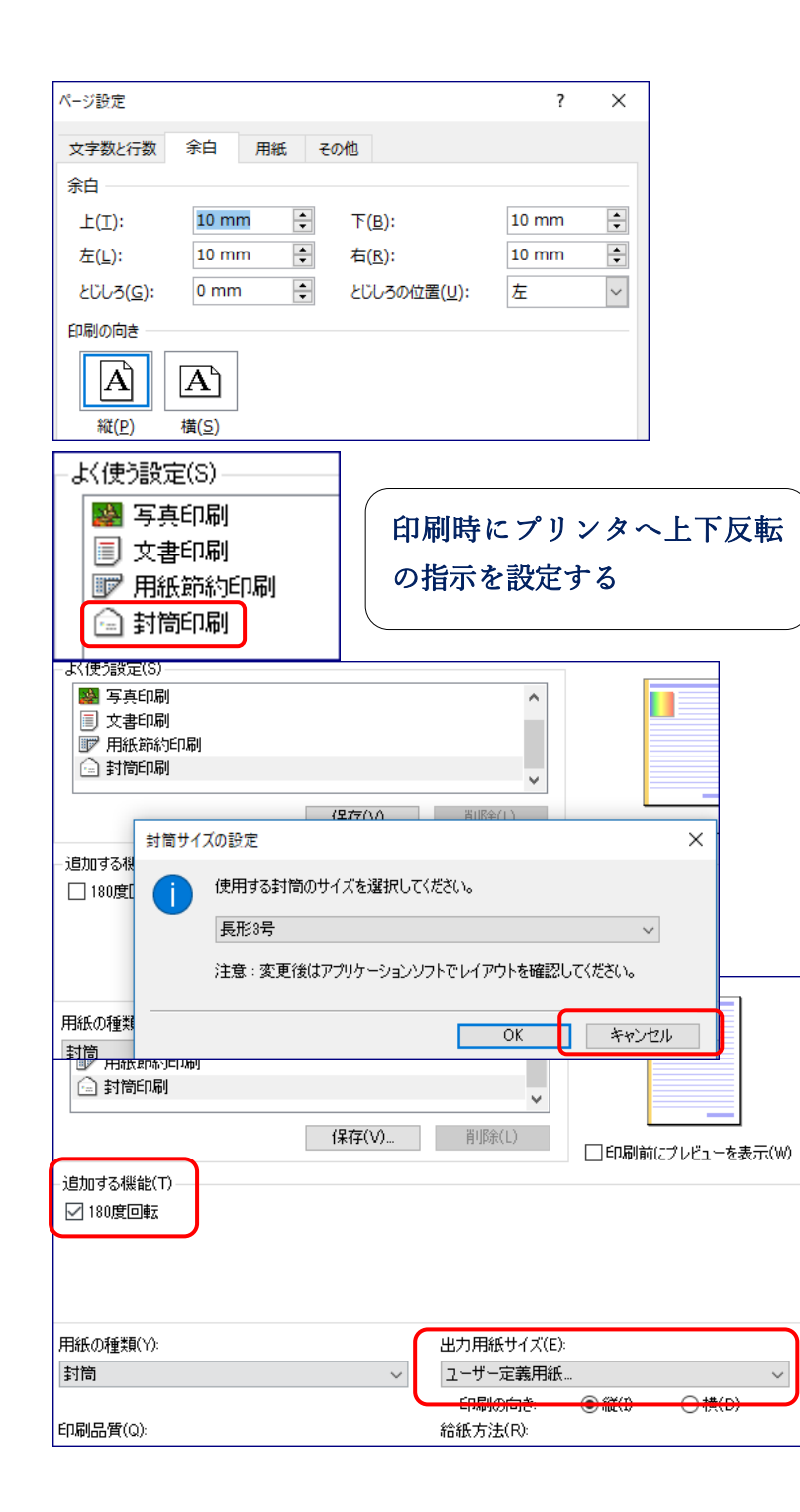

分割後、上段は両端揃え(中央)1字空白、月と日の間も1字 2分割したセル全体を選択12か月分へコピー張り付け ⑩ 12か月分の6行の高さを調整 行全体を選択したの線で下方へ引き高さを揃え るボタンで調整 (1)  $PC \cdot No$ 予め改行して置く (12) 備考両端揃え(上) (13) オンライン画像を使用して好きな画像を挿入する、「\*\*イラストフリー」にす サイズは図ツールのサイズで14~15から20mmで任意 ること 線にまたがる不透明画像は、図ツールの色で白い部分を透明に、また、オー トシェイプを作った図に塗りつぶしで利用すると画像サイズを弄らずにすみ ます 差し込み印刷 会員番号・会員名・PCNoのカーソル位置に名簿からフィールドを挿入します。 ※実際に印刷して気が付いたことに、印刷した表がこじんまりして余白が随分多い 事に気が付きました 封筒の反転選んだ時点でページ余白の下から印刷されると気が付きました。 改良して上下の余白を少なくして印刷したところ、きれいに収まりました。 |■] 文書印刷 117 用紙節約印刷 📄 封筒印刷 ユーザー定義用紙  $\times$ ? 単位: 🔘 n (M) 表示(W) () inch(I) 追加する機能(T) 用紙サイズ 幅(₩): 119.0 🚔 mm (89.0-215.9) 印刷条件を確認しましょう ☑ 180度回転 長さ(E): 197.0 🚔 mm (127.0-355.6) OK キャンセル ヘルプ(H) 用紙の種類(Y): 出力用紙サイズ(E): ユーザー定義用紙。 封筒  $\sim$  $\sim$ 印刷の向き ● 縦(I) ○ 横(D)